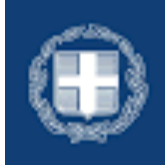

ΕΛΛΗΝΙΚΗ ΔΗΜΟΚΡΑΤΙΑ Υπουργείο Παιδείας, Θρησκευμάτων και Αθλητισμού

## ΕΙΣΑΓΩΓΗ ΣΕ Π.Σ., ΔΗΜ.Ω.Σ., Π.Ε.Σ. & ΠΕΙ.Σ.

Οδηγίες Χρήσης

Σελίδα | 1

# Πίνακας Περιεχομένων

| Σύνδεση στην εφαρμογή                |    |
|--------------------------------------|----|
| Είσοδος με κωδικούς Taxis            | 4  |
| Εισαγωγή Στοιχείων Επικοινωνίας      | 5  |
| Οδηγίες για την Υποβολή Αίτησης      | 6  |
| Παρουσίαση Οικογενειακής Κατάστασης  | 6  |
| Δημιουργία Αιτήματος                 | 7  |
| Συμπλήρωση Αιτήματος                 |    |
| Επιλογή σχολείων με σειρά προτίμησης |    |
| Εντοπιότητα ΔΗΜ.Ω.Σ                  | 9  |
| Πειραματικά σχολεία                  | 10 |
| Λοιπά στοιχεία αίτησης               | 10 |
| Αποδοχή όρων                         | 10 |
| Υποβολή Αιτήματος                    | 11 |
| Ενδεχόμενα προβλήματα                | 11 |
| Επικοινωνία - Υποστήριξη             | 12 |

## Σύνδεση στην εφαρμογή

Για την σύνδεση στην εφαρμογή μεταβαίνετε στην παρακάτω ιστοσελίδα: <u>https://depps.eservices.minedu.gov.gr/</u>

ελληνική Δημοκρατία Υπουργείο Παιδείας, Θρησκευμάτων Εισαγωγή σε Π.Σ., ΔΗΜ.Ω.Σ., Π.Ε.Σ. & ΠΕΙ.Σ.

Εισαγωγή σε Πρότυπα Σχολεία (Π.Σ.), Δημόσια Ωνάσεια Σχολεία (ΔΗΜ.Ω.Σ.), Πρότυπα Εκκλησιαστικά Σχολεία (Π.Ε.Σ.) & Πειραματικά Σχολεία (ΠΕΙ.Σ.) Χρήσιμοι σύνδεσμοι <u>Οδηγίες χρήσης</u> Συχνές ερωτήσεις Θεσμικό πλαίσιο Ομάδα Υποστήριξης

Είσοδος στην υπηρεσία >

govor

Η πιστοποίησή σας στο σύστημα μπορεί να γίνει μόνο με τους προσωπικούς σας κωδικούς TaxisNet.

Με την επιλογή "Οδηγίες χρήσης" μπορείτε να κατεβάσετε το παρόν εγχειρίδιο χρήσης.

Με την επιλογή "**Συχνές ερωτήσεις**" μπορείτε να δείτε συχνές ερωτήσεις σχετικά με τη χρήση της εφαρμογής και επεξηγήσεις για ειδικές περιπτώσεις.

Με την επιλογή "**Θεσμικό πλαίσιο**" μπορείτε να δείτε τις υπουργικές αποφάσεις και το νομικό πλαίσιο που διέπει τις διαδικασίες εισαγωγής στα Πρότυπα και Πειραματικά Σχολεία, στα Δημόσια Ωνάσεια Σχολεία και στα Πρότυπα Εκκλησιαστικά Σχολεία.

Με την επιλογή "**Ομάδα Υποστήριξης**" μπορείτε να υποβάλετε αίτημα υποστήριξης για οποιοδήποτε τεχνικό πρόβλημα αντιμετωπίζετε με την εφαρμογή (π.χ. αδυναμία σύνδεσης, προβλήματα στη χρήση κ.λπ.) καθώς και ερωτήσεις που αφορούν στη διαδικασία υποβολής των αιτήσεων.

### Είσοδος με κωδικούς Taxis

Πατώντας το κουμπί "**Είσοδος με κωδικούς Taxis**" μεταβαίνετε στη σελίδα σύνδεσης του Taxis, όπου συνδέεστε με τους αντίστοιχους κωδικούς.

| Γενική Γραμ<br>Πληροφορ<br>Συστημάτ<br>Ψηφιακής Διακυ                          | ματεία<br>ιακών<br>ων &<br>βέρνησης | ΕΛΛΗΝ<br>Υπουργι<br>Διακυβέ | ΙΙΚΗ ΔΗΜΟΚΡΑΤΙΑ<br>είο Ψηφιακής<br>ρνησης |  |  |  |  |
|--------------------------------------------------------------------------------|-------------------------------------|-----------------------------|-------------------------------------------|--|--|--|--|
|                                                                                | Αυθεντικοπο                         | οίηση Χρήστη                |                                           |  |  |  |  |
| Σύνδεση<br>Παρακαλώ εισάγετε τους κωδικούς σας στο TaxisNet για να συνδεθείτε. |                                     |                             |                                           |  |  |  |  |
|                                                                                | Χρήστης:                            |                             |                                           |  |  |  |  |
|                                                                                | USER936361405                       | 1                           |                                           |  |  |  |  |
|                                                                                | Κωδικός:                            |                             |                                           |  |  |  |  |
|                                                                                |                                     |                             |                                           |  |  |  |  |
|                                                                                | Σι                                  | ίνδεση                      |                                           |  |  |  |  |

Κέντρο Διαλειτουργικότητας (ΚΕ.Δ.) Υπουργείου Ψηφιακής Διακυβέρνησης

Μετά την επιτυχή εισαγωγή των κωδικών, αποδέχεστε την ανάκτηση των στοιχείων σας από το ΠΣ της ΓΓΠΣΨΔ προς την εφαρμογή «Πληροφοριακό Σύστημα Αιτήσεων Εισαγωγής (Π.Σ.Α.Ε.)» επιλέγοντας "Συνέχεια".

| Γενική Γραμματεία<br>Πληροφοριακών<br>Συστημάτων &<br>Ψηφιακής Διακυβέρνησης                                                                                                    | ΕΛΛΗΝΙΚΗ ΔΗΜΟΚΡΑΤΙΑ<br>Υπουργείο Ψηφιακής<br>Διακυβέρνησης                                                                                                    |
|----------------------------------------------------------------------------------------------------|----------------------------------------------------------------------------------------------------|
| Αυθεντικοτ                                                                                                    | τοίηση Χρήστη                                                                                                    |
| Σας ενημερώνουμε ότι για το σκοπό της ι<br>"Εφαρμογές Ενιαίας Ψηφιακής Πύλης<br>στοιχεία Μητρώου (ΑΦΜ, Ονομα, Επώνα<br>που παρέχονται από το φορολογικό μητρ<br>διαχειρίζεται η Α.Α.Δ.Ε. | ηλεκτρονικής ταυτοποίησής σας, η εφαρμογή<br>" θα αποκτήσει πρόσβαση στα βασικά<br>ιμο, Πατρώνυμο, Μητρώνυμο, Έτος Γέννησης)<br>ιώο του ΥΠΟΥΡΓΕΙΟΥ ΟΙΚΟΝΟΜΙΚΩΝ που |
| Ο Επιστροφή                                                                                                    |                                                                                                    |
| AT                                                                                                    | ποστολή                                                                                                    |

Εφόσον δοθούν σωστά οι αντίστοιχοι κωδικοί, μεταβαίνετε αυτόματα στην κεντρική οθόνη της εφαρμογής.

Εφόσον κανείς από τους δύο γονείς δεν έχει ενεργό ΑΦΜ στην Ελλάδα, θα πρέπει να απευθυνθεί στην Κεντρική Επιτροπή Οργάνωσης Διαδικασιών Εξετάσεων και Κλήρωσης (Κ.Ε.Ο.Δ.Ε.Κ.) στα σημεία που αναφέρονται στην παράγραφο Επικοινωνία – Υποστήριξη.

## Εισαγωγή Στοιχείων Επικοινωνίας

Μετά την είσοδό σας, αν δεν έχετε ήδη καταχωρισμένα στοιχεία επικοινωνίας στο Εθνικό Μητρώο Επικοινωνίας (Ε.Μ.Επ.), η εφαρμογή θα σας ζητήσει να συμπληρώσετε κινητό τηλέφωνο (απαραίτητο) και email (προαιρετικά). Δεν υποστηρίζονται κινητά τηλέφωνα εξωτερικού. Τέλος, κάθε γονέας, εφόσον το συμπληρώσει, πρέπει να έχει μοναδικό email.

| govgr (                                   | ΕΛΛΗΝΙΚΗ ΔΗΜΟΚΡΑΤΙΑ<br>Υπουργείο Παιδείας. Ορησκευμάτων<br>και Αθλητισμού | Εισαγωγή σε Π.Σ., ΔΗΜ.      | <b>Ω.Σ., Π.Ε.Σ. &amp; ΠΕΙ.Σ</b> . | ≡ |
|-------------------------------------------|---------------------------------------------------------------------------|-----------------------------|-----------------------------------|---|
| Παρακαλώ συμπλ                            | νηρώστε τα στοιχε                                                         | εία επικοινωνίας σας για να | ι προχωρήσετε                     |   |
| Τηλέφωνο επικοινων                        | νίας                                                                      |                             |                                   |   |
| 694000000                                 |                                                                           |                             | ]                                 |   |
| <b>Διεύθυνση ηλεκτρον</b><br>xxx@mail.com | ικού ταχυδρομείου                                                         |                             | ]                                 |   |
| Υποβολή                                   |                                                                           |                             |                                   |   |

Εφόσον δεν έχετε ήδη στοιχεία επικοινωνίας και εισάγετε νέα, θα πρέπει να τα επιβεβαιώσετε εισάγοντας τον 6-ψηφιο κωδικό που σας έχει αποσταλεί σε κινητό και στο email αντίστοιχα, όπως φαίνεται στην παρακάτω φόρμα:

| Ιαρακαλύ        | ώ συμπληρώστε τα στοιχεία επικοινωνίας σας για να προχωρήσετε                                                                                                    |
|-----------------|----------------------------------------------------------------------------------------------------|
| Еккрера         | εί η επιβεβαίωση των στοιχείων επικοινωνίας σας.                                                                                                    |
| Ек              | κρεμεί η επιβεβαίωση του Αριθμού Κινητού Τηλεφώνου σας. Εάν έχετε λάβει τον κωδικό επιβεβαίωσης σε μήνυμα παρακαλώ εισάγετέ τον<br>ησιμοποιώντας το κουμπί παρακάτω.                                        |
| Εισαγω          | γή Κωδικού Επιβεβαίωσης Αριθμού Κινητού Τηλεφώνου                                                                                                    |
| ► Δεν έχε       | ετε λάβει τον κωδικό επιβεβαίωσης;                                                                                                    |
| Ек              | κκρεμεί η επιβεβαίωση της Διεύθυνσης Ηλεκτρονικού Ταχυδρομείου σος. Εάν έχετε λάβει τον κωδικό επιβεβαίωσης σε μήνυμα Ηλεκτρονικού<br>χιοδρομείου παρακολώ εισάγετέ τον χρησιμοποιώντας το κουμπί παρακάτω. |
| Εισαγω          | γή Κωδικού Επιβεβαίωσης Διεύθυνσης Ηλεκτρονικού Ταχυδρομείου                                                                                                    |
| ► <u>Δεν έχ</u> | ετε λάβει τον κωδικό επιβεβαίωσης:                                                                                                    |
| Γηλέφωνο ε      | επικοινωνίας                                                                                                    |
| 69              | 11                                                                                                    |
| Διεύθυνση ι     | ηλεκτρονικού ταχυδρομείου                                                                                                    |
| 0               | igmail.com                                                                                                    |
| Υποβολή         |                                                                                                    |

Μπορείτε να προχωρήσετε μετά την επιβεβαίωση πατώντας «Υποβολή».

# Οδηγίες για την Υποβολή Αίτησης

Μετά την είσοδο στην εφαρμογή, βρισκόμαστε στην αρχική σελίδα όπου συμπληρώνουμε τα στοιχεία της αίτησης. Εάν έχουμε ήδη συμπληρώσει αίτηση, παρουσιάζονται τα στοιχεία της συμπληρωμένης αίτησης.

### Παρουσίαση Οικογενειακής Κατάστασης

Στο επάνω μέρος της σελίδας αναφέρονται τα προσωπικά στοιχεία των πολίτη που έχει συνδεθεί στην εφαρμογή.

#### **Govgr** ( ) και Αλληνική Δημησκρατία Υπουρφητίο Παιδείας, Θρησκειφιάτων Εισαγωγή σε Π.Σ., ΔΗΜ.Ω.Σ., Π.Ε.Σ. & ΠΕΙ.Σ. Ξ

| Ημερομηνία Τελευταίας Ενημέρωσης    | Τρίτη, 4 Μαρτίου 2025, 11:50:49 |
|-------------------------------------|---------------------------------|
| А.Ф.М.                              |                                 |
| Όνομα                               |                                 |
| Επώνυμο                             |                                 |
| Αριθμός Κινητού Τηλεφώνου           | (ЕМЕП)                          |
| Διεύθυνση Ηλεκτρονικού Ταχυδρομείου | @gmail.com (EMEII)              |

Ακολούθως αναφέρεται η Οικογενειακή Κατάσταση όπως αυτή λαμβάνεται από το Μητρώο Πολιτών.

Είναι σημαντικό να αναφερθούν τα ακόλουθα:

- Το Μητρώο Πολιτών βασίζεται στις Οικογενειακές μερίδες των πολιτών.
- Η εφαρμογή συμπτύσσει μεν τις οικογενειακές μερίδες συζύγων, αλλά επιτρέπει μόνο στους φυσικούς γονείς να υποβάλουν αίτηση για την εγγραφή.
- Η εφαρμογή δεν περιλαμβάνει πληροφορίες γονικής μέριμνας, δικαστικής επιμέλειας ούτε άλλες ειδικές περιπτώσεις που ενδέχεται να επηρεάζουν την κηδεμονία του μαθητή/τριας καθώς και τους υπόχρεους εγγραφής. Σε αυτές τις περιπτώσεις θα πρέπει να απευθύνεστε στον/στη διευθυντή/ύντρια του οικείου Νηπιαγωγείου ή Δημοτικού σχολείου.

| <ul> <li>Οικογενειακή Κατάσταση: Έγγαμος</li> </ul> |         |                          |                                 |                                 |                                      |                                                |     |  |  |
|-----------------------------------------------------|---------|--------------------------|---------------------------------|---------------------------------|--------------------------------------|------------------------------------------------|-----|--|--|
| Γτοιχεία Συζύγου/Μέρος Α Συμφώνου Συμβίωσης         |         |                          |                                 |                                 |                                      |                                                |     |  |  |
| АФМ                                                 | Επώνυμ  | ο Όνα                    | μα                              | Όνομα Πατρός                    | Όνομα Μητρά                          | ος Ημ/νία Γέννησης                             |     |  |  |
|                                                     |         | NIK                      | ΣΟΑΛΟ                           | ΑΠΟΣΤΟΛΟΣ                       |                                      | -04-11                                         |     |  |  |
| <b>τοιχεία Συζύγου/Μέρος Β Συμφώνου Συμβίωση</b> ς  |         |                          |                                 |                                 |                                      |                                                |     |  |  |
| АФМ                                                 | Επώνυ   | μο                       | Ονομα<br>ΟΛΓΑ                   | <b>Όνομα Πατρός</b><br>ΓΕΩΡΓΙΟΣ | Όνομα Μητρ                           | ος Ημ/νία Γέννησης<br>-03-28                   |     |  |  |
|                                                     |         |                          |                                 |                                 |                                      |                                                |     |  |  |
| έκνα                                                |         |                          |                                 |                                 |                                      |                                                |     |  |  |
|                                                     |         |                          |                                 |                                 |                                      |                                                |     |  |  |
| АМКА                                                | Επώνυμο | Όνομα                    | Όνομα Πατρός                    | Όνομα Μητρός                    | Ημ/νία Γέννησης                      | Σχολείο                                        | A.M |  |  |
| <b>АМКА</b><br>081220                               | Επώνυμο | <b>Όνομα</b><br>ΓΕΩΡΓΙΟΣ | <b>Όνομα Πατρός</b><br>ΝΙΚΟΛΑΟΣ | <b>Όνομα Μητρός</b><br>ΟΛΓΑ     | <b>Ημ/νία Γέννησης</b><br>2020-12-08 | <b>Σχολείο</b><br>ΝΗΠΙΑΓΩΓΕΙΟ ΚΑΤΩ ΚΑΣΤΡΙΤΣΙΟΥ | A.M |  |  |

ΠΡΟΣΟΧΗ! Ενδέχεται το Μητρώο Πολιτών και το Μητρώο Σχολείων (myschool) να μη συμβαδίζουν ή να περιέχουν ελλιπή στοιχεία. Παρακάτω αναφέρονται συνήθεις περιπτώσεις και η αντιμετώπισή τους:

 Απουσία ΑΜΚΑ τέκνου. Εφόσον δεν έχει εντοπιστεί ο ΑΜΚΑ ενός παιδιού, θα πρέπει να πληκτρολογηθεί από τον χρήστη με την επιλογή «Προσθήκη». Τα στοιχεία του ΑΜΚΑ που δίνονται θα πρέπει να ταυτίζονται με τα στοιχεία που διατηρεί η ΗΔΙΚΑ για το συγκεκριμένο παιδί.

| ,     | АМКА            | Επώνυμο       | Όνομα          | Όνομα<br>Πατρός | Όνομα<br>Μητρός | Ημ/νία<br>Γέννησης | Σχολείο                     | A.M. |
|-------|-----------------|---------------|----------------|-----------------|-----------------|--------------------|-----------------------------|------|
| ] [   | <u>Ίροσθήκη</u> | _             | εγθγμιός       | ΝΙΚΟΛΑΟΣ        | ΣΤΥΛΙΑΝΗ        | 2017-03-04         | Σχολεία - ΑΡΣΑΚΕΙΟ ΔΗΜΟΤΙΚΟ | -    |
| βρέθ  | ηκαν τέκνα π    | ου να πληροι  | ύν τις προδιαγ | γραφές εγγραφ   | ής στην Α΄ Δημ  | οτικού             |                             |      |
| κειμέ | νου να προχι    | υρήσει η διαί | δικασία εγγρα  | φής είναι απαρ  | αίτητο να συμι  | τληρωθεί ο ΑΜΚ     | Α του μαθητή/τριας          |      |

- Αδυναμία εντοπισμού σχολείου φοίτησης. Θα πρέπει να επικοινωνήσετε με το σχολείο που φοίτα το παιδί αυτή τη στιγμή, προκειμένου να επιβεβαιώσετε ότι τα στοιχεία του (Ονοματεπώνυμο, Ημ/νία γέννησης κ.λπ.) ταυτίζονται πλήρως με τα στοιχεία που αντλούνται από το Μητρώο Πολιτών και εμφανίζονται στην εφαρμογή.
- Απουσία τέκνου. Εφόσον δεν εμφανίζεται καθόλου ένα τέκνο στην οικογενειακή μερίδα, θα πρέπει να ενημερωθεί η Οικογενειακή Μερίδα του Μητρώου πολιτών, σύμφωνα με τις συνήθεις διαδικασίες του gov.gr και να γίνει εισαγωγή εκ νέου στο σύστημα.

## Δημιουργία Αιτήματος

Εφόσον όλα τα παραπάνω στοιχεία είναι σωστά και υπάρχουν τέκνα που μπορούν να υποβάλλον αίτημα εγγραφής (βρίσκονται στην τελευταία τάξη της προηγούμενης βαθμίδας), επιλέγετε «**Δημιουργία Αιτήματος**». Παρουσιάζεται λίστα με τα τέκνα και επιλέγετε το παιδί για το οποίο επιθυμείτε να γίνει η εγγραφή. Προκειμένου να δείτε τους όρους και προϋποθέσεις εγγραφής, συμβουλευτείτε το «Θεσμικό Πλαίσιο» που θα βρείτε στην κεντρική σελίδα της εφαρμογής.

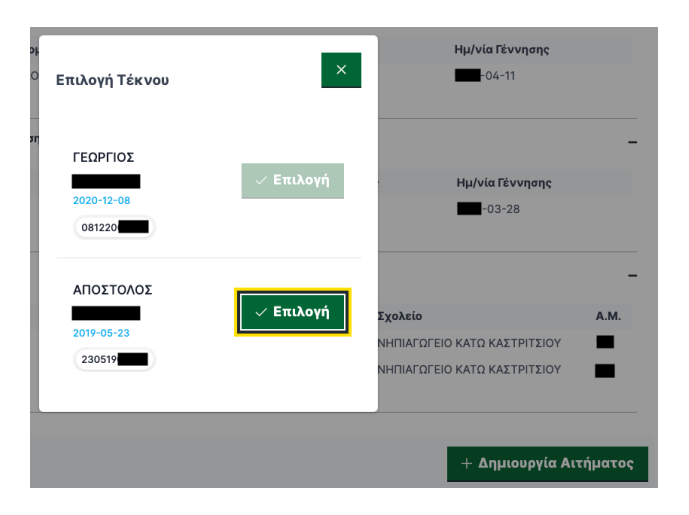

## Συμπλήρωση Αιτήματος

Αφού επιλεγεί το παιδί, παρουσιάζεται η φόρμα εγγραφής, η οποία περιέχει τα παρακάτω στοιχεία:

#### Επιλογή σχολείων με σειρά προτίμησης

Επιλέγονται τα σχολεία προτίμησης από την αριστερή λίστα «Διαθέσιμα σχολεία» και προστίθενται στην δεξιά λίστα «Επιλεγμένα σχολεία». Η αριστερή λίστα περιέχει τα διαθέσιμα σχολεία ανάλογα με την εκπαιδευτική βαθμίδα φοίτησης π.χ. οι τελειόφοιτοι του δημοτικού βλέπουν μόνο γυμνάσια, των γυμνασίων λύκεια κ.ο.κ. Για τον ευκολότερο εντοπισμό σχολείου, υπάρχουν τα αντίστοιχα check box επιλογής τύπου σχολείου «ΔΗΜ.ΩΣ.», «ΠΡΟΤΥΠΑ», «ΠΡΟΤΥΠΑ ΕΚΚΛΗΣΙΑΣΤΙΚΑ», αλλά και αναζήτηση ελεύθερου κειμένου στο όνομα του σχολείου.

Εφόσον εντοπιστεί το επιθυμητό σχολείο στην αριστερή λίστα, μεταφέρεται στην δεξιά λίστα με την χρήση του κουμπιού «+» ή με διπλό κλικ στην επιλογή. Αντίστοιχα, από την δεξιά λίστα αφαιρείται ένα επιλεγμένο σχολείο αφού το επιλέξουμε και πατήσουμε το κουμπί «-» ή με διπλό κλικ.

Προκειμένου να μεταβάλλουμε την σειρά προτίμησης, χρησιμοποιούμε τα 4 κουμπιά δεξιά από την λίστα επιλογής προκειμένου ν ανεβάσουμε ή κατεβάσουμε την προτεραιότητα των επιλογών.

|    | Διαθέσιμα Σχολεία                                                                                                    | Επιλεγμένα Σχολεία (με σειρά προτίμησης)                                                            |                                        |
|----|----------------------------------------------------------------------------------------------------|----------------------------------------------------------------------------------------------------|----------------------------------------|
| τα | Αναζήτηση Q                                                                                                    | Αναζήτηση Q                                                                                         |                                        |
|    | ΔΗΜΟΣΙΟ ΩΝΑΣΕΙΟ ΣΧΟΛΕΙΟ - ΗΜΕΡΗΣΙΟ ΓΕΝΙΚΟ<br>ΛΥΚΕΙΟ ΑΧΑΡΝΩΝ (7ο)                                                                                                    |                                                                                                    | λλαγή                                  |
|    | ΠΡΟΤΥΠΟ ΓΕΝΙΚΟ ΛΥΚΕΙΟ ΑΝΑΒΡΥΤΩΝ                                                                                                    |                                                                                                    | ροτεραιοτηται<br>πιλεγμένου<br>νολείου |
|    | ΠΡΟΤΥΠΟ ΓΕΝΙΚΟ ΛΥΚΕΙΟ ΑΓ. ΑΝΑΡΓΥΡΩΝ                                                                                                    |                                                                                                    | Xoveree e                              |
|    | ΠΡΟΤΥΠΟ ΓΕΝΙΚΟ ΛΥΚΕΙΟ ΕΥΑΓΓΕΛΙΚΗΣ ΣΧΟΛΗΣ<br>ΣΜΥΡΝΗΣ                                                                                                    |                                                                                                    |                                        |
|    |                                                                                                    |                                                                                                    |                                        |
|    | Σχολείο ΔΗΜ.Ω.Σ.<br>Δεν δικαιούστε bonus εντοπιότητας<br>Εφόσον διαμένετε εντός της περιοχής του ΔΗΜ.Ω.Σ. σχολείο<br>Σε περίπτωση μη επιτυχίας, προσθήκη στους πίνακες επιλαχόντων | υ επιλέξτε εδώ και επισυνάψτε αποδεικτικό διεύθυνσης προκειμένου να ελεγχθεί<br><b>του σχολείου</b> |                                        |
|    | Επιλογή Σχολείου                                                                                                    | ~                                                                                                   |                                        |
|    |                                                                                                    |                                                                                                    |                                        |
|    | Πειραματικό Σχολείο                                                                                                    |                                                                                                    |                                        |
|    | Επιλονή Σχολείου                                                                                                    | ×                                                                                                   |                                        |

Ο γονέας μπορεί να επιλέξει, έως:

Επιλογή Σγολείων με σειρά προτίμησης

- 2 Πρότυπα σχολεία (ανεξάρτητα του τόπου διαμονής του/της μαθητή/τριας),
- 1 Πρότυπο Εκκλησιαστικό σχολείο (ανεξάρτητα του τόπου διαμονής του/της μαθητή/τριας),
- 1 ΔΗΜ.Ω.Σ (ανεξάρτητα από τον τόπο διαμονής του/της μαθητή/τριας, ο οποίος (τόπος διαμονής) όμως υποχρεωτικά πρέπει να είναι εντός της ιδίας Περιφερειακής Διεύθυνσης Εκπαίδευσης όπου εδρεύει το ΔΗΜ.Ω.Σ.).

Επιπλέον, μπορεί να ορίσει ένα από τα 4 παραπάνω σχολεία, στο οποίο θέλει να προστεθεί στην λίστα επιλαχόντων του (στην περίπτωση που δεν έχει περάσει ήδη μέσω των εξετάσεων σε κανένα από αυτά).

#### Εντοπιότητα ΔΗΜ.Ω.Σ.

Εφόσον έχει επιλεγεί σχολείο ΔΗΜ.ΩΣ. εμφανίζεται ένδειξη αν ο/η μαθητής/τρια, με βάση την διεύθυνση συνήθους διαμονής που έχει δηλωθεί στη σχολική μονάδα που φοιτά ικανοποιεί το κριτήριο του Γεωγραφικού Παράγοντα (ΓΕ.Π.), δηλαδή αν η παραπάνω διεύθυνση βρίσκεται εντός της γεωγραφικής περιοχής του Δήμου εντός του οποίου βρίσκεται το ΔΗΜ.Ω.Σ. ώστε να συμπεριληφθεί στην κατηγορία των υποψηφίων που δικαιούνται το κατ΄ ελάχιστο ποσοστό επιλογής μαθητών/τριών που ικανοποιούν το κριτήριο ΓΕ.Π. (ΠΟ.ΓΕ.Κ.).

Σε περίπτωση που ο γονέας θεωρεί ότι δικαιούται ο/η μαθητής/τρια να συμπεριληφθεί στην κατηγορία των υποψηφίων που δικαιούνται το κατ΄ ελάχιστο ποσοστό επιλογής μαθητών/τριών που ικανοποιούν το κριτήριο ΓΕ.Π. (ΠΟ.ΓΕ.Κ.) επιλέγει το αντίστοιχο check box κάτω από την παραπάνω αναφορά και επισυνάπτει τα κάτωθι δικαιολογητικά: α) Αντίγραφο της δήλωσης φορολογίας εισοδήματος (έντυπο Ε1) του γονέα/κηδεμόνα/ασκούντος την επιμέλεια, του τελευταίου οικονομικού έτους ή β) αντίγραφο

απόδειξης υποβολής δήλωσης πληροφοριακών στοιχείων μίσθωσης ακίνητης περιουσίας που να καταλαμβάνει το τρέχον σχολικό έτος ή γ) βεβαίωση μόνιμης κατοικίας.

Εάν δεν αποδεικνύεται η διεύθυνση του τόπου συνήθους διαμονής του/της μαθητή/τριας από τα παραπάνω αποδεικτικά στοιχεία, επισυνάπτεται κάθε άλλο πρόσφορο αποδεικτικό μέσο, όπως πρόσφατος λογαριασμός ΔΕΚΟ (ενδεικτικά λογαριασμός σταθερής τηλεφωνίας, λογαριασμός ηλεκτροδότησης, λογαριασμός ύδρευσης ή φυσικού αερίου). Στην τελευταία περίπτωση απαραίτητη είναι η προσκόμιση βεβαίωσης ιστορικού μεταβολών στοιχείων φυσικού προσώπου από την πλατφόρμα myADE της Ανεξάρτητης Αρχής Δημοσίων Εσόδων.

Η δήλωση αυτή θα ελεγχθεί σε επόμενη φάση από τον κατάλληλο ρόλο και, εφόσον γίνει αποδεκτή, θα ενημερώσει κατάλληλα την αίτηση του παιδιού.

#### Πειραματικά σχολεία

Παράλληλα ο γονέας μπορεί να επιλέξει ένα **Πειραματικό σχολείο** στο οποίο θέλει να συμμετάσχει στην κλήρωση αυτού. Εφόσον επιλεγεί πειραματικό σχολείο, δηλώνεται αν ισχύει κάποιος από τους παρακάτω λόγους προκειμένου ο μαθητής/τρια να συμμετάσχει σε ειδική κατηγορία κλήρωσης (επιλέγονται όσα ισχύουν για την συγκεκριμένη περίπτωση):

| Πειραματικό Σχολείο                                                                                                    |                                                                                                    |                                                                                                    |
|----------------------------------------------------------------------------------------------------|----------------------------------------------------------------------------------------------------|----------------------------------------------------------------------------------------------------|
| 3ο ΠΕΙΡΑΜΑΤΙΚΟ ΓΕΝΙΚΟ ΛΥΚΕΙΟ ΚΟΙ                                                                                                    | ΜΟΤΗΝΗΣ × Υ                                                                                                    |                                                                                                    |
| Ένταξη σε ειδική κατηγορία κλήρωσης<br>Υπαρξη αδελφού/αδελφής που<br>φοιτά ήδη στο ίδιο πειραματικό<br>σχολείο ή στα τυχόν<br>συνδεδεμένα πειραματικά<br>σχολεία και ο/η οποίος/α όμως,<br>δεν φοιτά στην τάξη<br>αποφοίτησης της εκάστοτε<br>ανώτερης βαθμίδας<br>διασυνδεδεμένων πειραματικών | Υπαρξη δίδυμου ή τρίδυμου<br>αδελφού/αδελφής ή<br>υιθετημένου/γα αδελφού/ής<br>που έχουν γεννηθεί το ίδιο έτος | Υπαρξη γονέα/κηδεμόνα που<br>υπηρετεί με θητεία στο<br>επιλεγμένο σχολείο ή τυχόν<br>διασυνδεδεμένο με αυτό σχολείο |

#### Λοιπά στοιχεία αίτησης

Εφόσον πρόκειται για **«Φυσικώς αδύνατο»** μαθητή, επιλέγεται το αντίστοιχο check box και επισυνάπτονται τα αντίστοιχα αποδεικτικά στοιχεία προς έλεγχο από την επιτροπή διενέργειας των εξετάσεων. Εφόσον αυτά γίνουν αποδεκτά, ενημερώνεται κατάλληλα η αίτηση του μαθητή.

Επιπλέον, μπορεί να επισυναφθούν απαραίτητα **Συνοδευτικά έγγραφα** τα οποία συνοδεύουν την αίτηση του μαθητή και αίρουν υπό την έλεγχο από την επιτροπή διενέργειας των εξετάσεων. Τέλος, μπορούν να προστεθούν τυχόν **Σχόλια** επί της αίτησης.

#### Αποδοχή όρων

Για την ολοκλήρωση της υποβολής της αίτησης θα πρέπει να αποδεχθείτε τους όρους, καθώς η αίτηση επέχει θέση Υπεύθυνης Δήλωσης.

## Υποβολή Αιτήματος

Σε οποιαδήποτε χρονική στιγμή μπορείτε να αποθηκεύσετε προσωρινά την αίτηση, επιλέγοντας «Προσωρινή Αποθήκευση» και να συνεχίσετε την συμπλήρωση σε άλλη χρονική στιγμή από την κεντρική οθόνη και τη λίστα αιτημάτων (κάτω από το κουμπί «Δημιουργία Αιτήματος».

| υθύνη κ<br>ι ότι<br>να σ                         | αι γνωρίζοντας τις κυρώσεις πο | νυ προβλ ? τό τις διατάξεις της παρ. 6                        | του άρθρου 22 του ν         |
|--------------------------------------------------|--------------------------------|---------------------------------------------------------------|-----------------------------|
| <b>ει έ</b> τ<br>ν οτ<br>η κο                    | <b>Α</b><br>Παρακα             | ποθήκευση αιτήματος<br>λώ επιλέξτε την ενέργειά σας παρακάτω. | ιώ<br>ότι                   |
| ρων<br>ντής<br>η επ<br>ε αν<br>ν αί <sup>.</sup> | Προσωρινή Αποθήκευση           | Αποθήκευση & Οριστική Υποβολή                                 | οη<br>Ακύρωση<br>τοι<br>τοι |

Η Αποθήκευση της αίτησης δεν σημαίνει και ταυτόχρονη Υποβολή αυτής. Εφόσον ολοκληρώσετε την συμπλήρωση της αίτησης, επιλέγετε «Υποβολή», προκειμένου να ολοκληρωθεί η διαδικασία.

| Αιτήματα + Δημιουργία Αιτήματος                                     |                                                                                                    |                        |                      |                             |                                      |                                    |  |  |  |  |  |
|---------------------------------------------------------------------|----------------------------------------------------------------------------------------------------|------------------------|----------------------|-----------------------------|--------------------------------------|------------------------------------|--|--|--|--|--|
| АМКА                                                                | Επώνυμο                                                                                                    | <b>Όνομα Όνομα Πατ</b> |                      | ός Όνομα Μητρός<br>ΧΡΥΣΑΝΘΗ | <b>Ημ/νία Γέννησης</b><br>2010-04-26 | <b>Κατάσταση</b><br>ΣΕ ΕΠΕΞΕΡΓΑΣΙΑ |  |  |  |  |  |
| Στοιχεία Αιτήματος                                                  |                                                                                                    |                        |                      |                             |                                      |                                    |  |  |  |  |  |
| <b>Κωδικός</b> a84b31d3-8d2e-4b0b-a1<br><b>Αίτησης</b> ad8654e9d79a |                                                                                                    |                        | a17e- Όνομα ΓΕΩΡΓΙΟΣ |                             |                                      |                                    |  |  |  |  |  |
| Κατάσταση                                                           | ΣΕ ΕΠΕΞΕΡΓΑΣΙ                                                                                                    | A                      |                      |                             |                                      |                                    |  |  |  |  |  |
| Ημερομηνία                                                          | Κυριακή, 23 Μα                                                                                                    | ιρτίου 2025, (         | 00:46:06             |                             |                                      |                                    |  |  |  |  |  |
|                                                                     |                                                                                                    |                        |                      |                             |                                      |                                    |  |  |  |  |  |
| Ύπαρξη γονέα/κ<br>υπηρετεί με θη<br>σχολείο ή τυχόν<br>αυτό σχολείο | Ύπαρξη γονέα/κηδεμόνα που ΟΧΙ<br>υπηρετεί με θητεία στο επιλεγμένο<br>σχολείο ή τυχόν διασυνδεδεμένο με<br>αυτό σχολείο |                        |                      |                             |                                      |                                    |  |  |  |  |  |
| Σχόλια                                                              |                                                                                                    |                        |                      |                             |                                      |                                    |  |  |  |  |  |
| «Φυσικώς Αδύν                                                       | ατος» μαθητής                                                                                                    | NAI                    |                      |                             |                                      |                                    |  |  |  |  |  |
| Υποβολή                                                             | Επεξεργασία                                                                                                    | Ακύρωσ                 | η                    |                             |                                      |                                    |  |  |  |  |  |

Εφόσον η αίτηση υποβληθεί, ξεκινά η επεξεργασία της.

Οι γονείς ειδοποιούνται για την πορεία της αίτησης μέσω email/SMS.

#### Ενδεχόμενα προβλήματα

Αφού επιλεγεί το παιδί, παρουσιάζεται η φόρμα εγγραφής, η οποία περιέχει τα παρακάτω στοιχεία:

## Επικοινωνία - Υποστήριξη

Σε περίπτωση οποιουδήποτε προβλήματος, <u>για το οποίο δεν βρήκατε λύση ανατρέχοντας στον οδηγό</u> <u>χρήσης ή στις συχνές ερωτήσεις</u>, παρακαλώ επικοινωνήστε μαζί μας:

α. Εφόσον πρόκειται για πρόβλημα τεχνικής φύσης, από την κεντρική σελίδα της εφαρμογής, με την επιλογή "**Ομάδα Υποστήριξης**".

β. Εφόσον η επικοινωνία αφορά αίτημα προς την Επιτροπή Οργάνωσης Διενέργειας Εξετάσεων και Κλήρωσης (Κ.Ε.Ο.Δ.Ε.Κ.), θα πρέπει να αποσταλεί στην ηλεκτρονική διεύθυνση depps@support.eservices.minedu.gov.gr